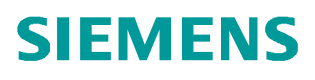

常问问题 • 10/2014

# 如何用 Wireshark 工具诊断时间 同步

PCS 7 时间同步

http://support.automation.siemens.com/CN/view/zh/104206857

Copyright © Siemens AG Copyright year All rights reserved

| 1. | 引言                            | 3      |
|----|-------------------------------|--------|
| 2. | 准备工作                          | 3      |
| 3. | 如何捕捉网络上时钟同步的通讯报文              | 4      |
|    | 3.1 如何捕捉网络上的报文,并过滤出时间同步相关报文   | 5      |
|    | 3.1.1 拥捉报义的设置<br>3.1.2 报文显示过滤 | 5<br>6 |
|    | 3.1.3 报文的保存                   | 6      |
|    | 3.2 如何查找网络上的多个时间主站            | 7<br>7 |
|    | 3.3 如何分析计算机之间的同时同步报文          | 9      |

Copyright © Siemens AG Copyright year All rights reserved 1. 引言

的顺序前后矛盾的问题。

在 PCS7 项目里,一定要配置好系统总线和终端总线的时间同步,保证网络里所有的控制器和操作员站的时间都是一致的,这对于生产管理和事故分析是非常重要的,例如:项目 里有多个 CPU,在进行故障分析时,由于 CPU 之间的时间没有同步,有可能发现事件发生

关于时间同步的设置,请参考下面的文档:

《S7 V6.1 下实现时间同步功能(更新版)》

http://www.ad.siemens.com.cn/download/searchResult.aspx?searchText=A0147

通常只要按照手册设置好相关的参数,就很容易做好时间同步工作,但是特殊情况下也 有同步不上的情况,例如:项目里使用了第三方的时钟源,在调试时出现问题,不容易判断 到底是哪方面的问题,这时如果能够得到时间同步的报文,对于问题的分析就很有帮助, Wireshark 就是这样一款功能强大的开源网络协议分析器,它可以实时检测网络通讯数据, 也可以检测其抓取的网络通讯数据快照文件。可以通过图形界面浏览这些数据,可以查看网 络通讯数据包中每一层的详细内容。

2. 准备工作

Wireshark 软件是开源软件,不需要授权,可以方便地从网站下载到,也可以在官方下载,下面是下载的链接:

http://www.wireshark.org/download.html

Wireshark 官方下载链接

下面以Wireshark V1.8.1为例,介绍如何用它来分析时间同步。

下载好程序后,双击它开始安装,实际上安装只是解压缩的过程,不会对系统产生不良 影响。找到Wireshark软件,双击它,按提示选择一个路径,用以存放文件。指定的路径可 以随意,建议找一独立的文件夹,如下所示:

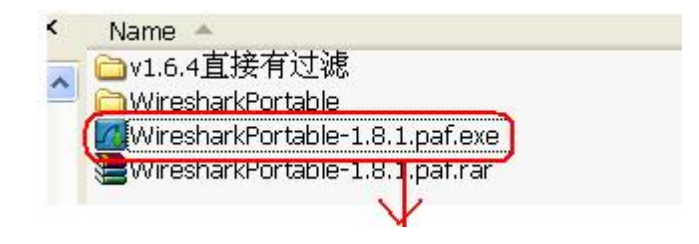

| Choose Install Location<br>Choose the folder in which to install Wireshark Port                                                                                     | table.                                                                     |       |
|----------------------------------------------------------------------------------------------------|----------------------------------------------------------------------------|-------|
| Setup will install Wireshark Portable in the following<br>Browse and select another folder. Click Install to si<br>Destination Folder<br>C:\Intel\WiresharkPortable | g folder. To install in a different fo<br>tart the installation.<br>Browse | lder, |
| 指定一路径<br>Space required: 53.7MB<br>Space available: 4.26B                                                                                                    |                                                                            |       |
| stabledens com Veur Disital Life devubere?                                                                                                    |                                                                            |       |

图 1 安装 Wireshark

安装完成后,在 Windows 的资源管理器里 找到前边安装时指定的路径,双击 wireshark 可执行程序即可。

| File Edit View Favorites Tools H     | lelp                                                         |
|--------------------------------------|--------------------------------------------------------------|
| 🔇 Back 🔹 🕥 🕤 🏂 🔎 Search              | Folders .                                                    |
| Address 🛅 C:\Intel\WiresharkPortable |                                                              |
| Folders ×                            | App                                                          |
|                                      | WiresharkPortable.exe<br>Wireshark Portable<br>Wireshark.org |
| 🗀 Data<br>🗉 🔂 Other                  | 双击开始运行                                                       |

图 2 安装完成之后的 wireshark 可执行文件

# 3. 如何捕捉网络上时钟同步的通讯报文

在使用 Wireshark 时一般用到如下的功能:

(1)选择捕获接口。一般都是选择连接到 Internet 网络的接口,这样才可以捕获到与 网络相关的数据。否则,捕获到的其它数据对自己也没有任何帮助。

(2)使用捕获过滤器。通过设置捕获过滤器,可以避免产生过大的捕获文件。这样用 户在分析数据时,也不会受其它数据干扰。而且,还可以为用户节约大量的时间。

(**3**)使用显示过滤器。通常使用捕获过滤器过滤后的数据,往往还是很复杂。为了使 过滤的数据包再更细致,此时使用显示过滤器进行过滤。 下面以常见的问题为例子,介绍如何使用 Wireshark 来获取报文、分析。

如果发现 PLC 或者操作员站的时间都没有被同步,或者被同步的时间有跳变的现象,应 当检查是否存在多个时间同步主站,通过需要捕捉网络上所有的广播报文,通常捕捉 3 分钟 左右就够了,步骤如下:

3.1 如何捕捉网络上的报文,并过滤出时间同步相关报文

3.1.1 捕捉报文的设置

打开 wireshark 后, 点击启动按钮,打开启动界面后, 在工具栏里点击"捕捉"按钮, 开始捕捉的相关设置。

| 🖾 Inte        | el(R)   | 8257          | 9LN  | l Gi | gabit           | Net            | wo      | rk  | Conn    | ecti         | ion  | (Micros    | oft's        |
|---------------|---------|---------------|------|------|-----------------|----------------|---------|-----|---------|--------------|------|------------|--------------|
| <u>Eile E</u> | dit ⊻ie | ew <u>G</u> o | ⊆ap  | ture | <u>A</u> nalyze | e <u>S</u> tai | tistics | ŝТ  | elephor | n <u>y</u> I | ools | Internals  | Help         |
|               | 04 6    |               |      |      | XZ              |                | Q       | 40  | ۵       | 7            | 2    |            | ]  @ (       |
| Filter:       | F始捕     | 捉             | 3    |      |                 |                |         |     |         |              | ~    | Expression | <b>m</b> Cle |
| No.           | Time    |               |      | Sou  | irce            |                |         |     | De      | stinat       | ion  |            |              |
| 1307          | 755.6   | 522323        | 3000 | Fu   | jitsu           | IS_ad          | :1a     | :d9 | ) B     | road         | cas  | t          |              |
| 1308          | \$ 55.6 | 587391        | 1000 | 19   | 2.168           | 8.0.1          | 43      |     | 19      | 92.1         | 68.  | 0.139      |              |

图3启动报文捕捉

在选择网卡界面里选择本机的网卡,选中后按下 Start 按钮,开始捕捉。

| Wireshark: Capture Interfaces                                                  |               |         |           |                 |
|--------------------------------------------------------------------------------|---------------|---------|-----------|-----------------|
| Description                                                                    | IP            | Packets | Packets/s |                 |
| 🗹 🖈 Intel(R) 82579LM Gigabit Network Connection (Microsoft's Packet Scheduler) | 192.168.0.143 | 136     | 20        | Details         |
| 🗌 🛃 VMware Virtual Ethernet Adapter                                            | 192.168.40.1  | 0       | 0         | Details         |
| 🔲 🛃 VMware Virtual Ethernet Adapter                                            | 192.168.80.1  | 0       | 0         | <u>D</u> etails |
| Help Start                                                                     | Stop          | Optic   | ins       | <u>C</u> lose   |

图 4 选择需要监控的网卡

捕捉的时间到后,按下 STOP 按钮,即可停止。

| C D    | apturing          | from I                | ntel(R) 82            | 579LM G    | igabit N  | letwo  | ork Conr    | ection            | (Micro     |
|--------|-------------------|-----------------------|-----------------------|------------|-----------|--------|-------------|-------------------|------------|
| Eile   | <u>E</u> dit ⊻iew | <u>Go</u> <u>C</u> ap | oture <u>A</u> nalyze | Statistics | Telephony | Tools  | Internals E | <u>t</u> elp      |            |
|        | w w@              | 🗟   🖻                 |                       | 3   🔍 🍬    | 🔿 🔹 र     | F L    |             | $\Theta$ $\Theta$ | 0 🖭        |
| Filter | 停止                | 捕捉                    |                       |            |           | ~      | Expression. | Clear             | Apply Sa   |
| No.    | Time              |                       | Source                |            | Destin    | ation  |             | P                 | rotocol Le |
|        | 1 0.000           | 000000                | SiemensA              | _8e:03:a   | f Broa    | idcast |             | /                 | ARP        |
|        | 2 0.2222          | 226000                | 192.168.              | 0.143      | 192.      | 168.0  | 0.223       |                   | ECMP       |
|        | 3 0.223:          | 145000                | 192.168.              | 0.223      | 192.      | 168.0  | 0.143       |                   | ECMP       |
|        | 4 0.331           | 724000                | HewlettP              | _fb:7b:6   | a Broa    | dcast  | -           | ,                 | ARP        |
|        | 5 0.3912          | 264000                | 192.168.              | 0.143      | 192.      | 168.0  | 0.105       |                   | ECMP       |
|        | 6 0.3910          | 521000                | 192.168.              | 0.105      | 192.      | 168.0  | 0.143       |                   | ECMP       |

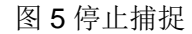

3.1.2 报文显示过滤

对报文分析需要对报文进行过滤,方法是在 Filter 选项里输入如下条件

"eth.dst==08:00:06:01:ff:ef",再按下 Apply,即可看到报文里 WINCC 或者 PLC 广播的时间同步报文。这条过滤条件的作用就是将所有发往 MAC 地址为"08:00:06:01:ff:ef"的报文都显示出来,而在 SIMATIC Mode 下进行的时钟同步,PLC 或者 WinCC 作为时钟服务器时均会按照固定间隔往这个 MAC 地址发送报文。

在下图可以看出,时间主站的 MAC 地址是 08-00-06-99-56-f0,它每隔 10 秒向全网络 广播一次时间同步的报文。

| Intel(R) 82579LM Gigabit Network             | Connection (Micro                         | soft's Packet Scheduler) : Wevic |  |  |  |  |  |
|----------------------------------------------|-------------------------------------------|----------------------------------|--|--|--|--|--|
| Eile Edit View Go Capture Analyze Statistics | Telephony <u>T</u> ools <u>I</u> nternals | Help                             |  |  |  |  |  |
|                                              |                                           |                                  |  |  |  |  |  |
| Filter: eth.dst == 09:00:06:01:ff:ef         | Expressi                                  | on Clear Apply Save              |  |  |  |  |  |
| No. Time Source                              | Destination                               | Protocol Length Info             |  |  |  |  |  |
| 3 0.069046000 SiemensA_99:56:fC              | Siemens_01:ff:ef                          | LLC 60 U, func=UI; SNAP          |  |  |  |  |  |
| 230 10.068880000 SiemensA_99:56:fC           | Siemens_01:ff:ef                          | LLC 60 U, func=UI; SNAP,         |  |  |  |  |  |
| 451 20.068799000 SiemensA_99:56:fC           | Siemens_01:ff:ef                          | LLC 60 U, func=UI; SNAP, U       |  |  |  |  |  |
|                                              | PLC或者WINCC做为<br>时间主的目标地址                  |                                  |  |  |  |  |  |

图6过滤时钟同步报文

3.1.3 报文的保存

如果需要把报文保存下来供以后分析,从 File 菜单选择"Save ",即可存到本地硬盘里, 建议起名字包括了日期和网段的描述,如下所示:

| <u>Eile E</u> dit <u>y</u>                      | <u>/iew G</u> o                                                    | Capture                                   | Analyze                                  | Statistics                                | Telephor | <u>y T</u> oo      | ols              | Internals | Help  |
|-------------------------------------------------|--------------------------------------------------------------------|-------------------------------------------|------------------------------------------|-------------------------------------------|----------|--------------------|------------------|-----------|-------|
| 🖹 Open                                          |                                                                    |                                           |                                          | Ctrl+O                                    | 🏟 🤹 📫    | · ·                | Ł                |           | 1 Q   |
| Open <u>R</u> eo<br><u>M</u> erge               | cent                                                               |                                           |                                          | •                                         |          |                    | ~                | Expressi  | on Cl |
| Import                                          |                                                                    |                                           |                                          |                                           | De       | stinatio           | m                |           |       |
| 🗙 <u>C</u> lose                                 |                                                                    |                                           |                                          | Ctrl+W                                    | 19       | 92.16              | 8.0              | .108      |       |
| - Cavo                                          |                                                                    |                                           |                                          | Ctrl+S                                    | 19       | 92.16              | 8.0              | .105      |       |
|                                                 |                                                                    | ~                                         | Shi                                      | ft+Ctrl+S                                 | 10       | $\frac{12.10}{12}$ | 8.0              | 143       |       |
| Jave As.                                        |                                                                    |                                           | JUI                                      | in curio                                  | +-       | 72.10              | 0.0              | . 14 7    |       |
|                                                 |                                                                    | 1                                         |                                          |                                           | 19       | 92.16              | 8.0              | .105      |       |
|                                                 |                                                                    | 7                                         | 4                                        |                                           | 10       | 92.16              | 8.0              | .105      |       |
| /iresharl                                       | k: Save                                                            | file a                                    | 5                                        |                                           | 10       | 92.16              | 8.0              | .105      | ? 🗙   |
| <b>/ireshar</b><br>Save ir                      | <b>k: Save</b><br>n <b>Ø</b> Des                                   | file a                                    | 5                                        |                                           | G        | 92.16              | 8.0              | . 105     | ? 🗙   |
| Vireshar<br>Save in                             | k: Save<br>n @ Des<br>@My D                                        | e file a<br>ktop<br>ocuments<br>computer  | 有意义                                      | 【的名字                                      | G        | 92.16<br>) 🗊 🖡     | 8.0              | 105<br>   | ? 🗙   |
| Viresharl<br>Save ir<br>Ogenetar<br>My Computer | k: Save                                                            | e file a<br>ktop<br>locuments<br>computer | s<br>有意义<br>20130313_54                  | <b>人的名字</b><br>eg1_CP1623                 |          | ) 🗊 🖡              | 8.0              | . 105<br> | ? 🗙   |
| /ireshar<br>Save ir<br>My Computer              | k: Save<br>() Desi<br>() My D<br>() My C<br>File name<br>Save as I | type:                                     | 5<br>有意义<br>20130313_54<br>Wireshark - p | <b>人的名字</b><br>eg1_CP1623<br>capng (".pca | l •      | 92 . 16            | 8.0<br>> []<br>~ | . 105     | ? X   |

图7保存捕获的报文

# 3.2 如何查找网络上的多个时间主站

如果发现网络上时间同步不正常,偶尔有时钟跳变的情况,这时极有可能是网络上多个时间主站,通过前边的方法可以检查出问题,但是如果这个问题偶尔出一次,就需要长时间 捕捉 CPU 或者 WINCC 的时间同步报文,以观察是否有其它的第三个时钟报文广播到网络 里。

# 3.2.1 使用捕捉过滤器

在启动捕捉后,不要直接选择启动,点击"Options"按钮。

| 🛙 Wireshark: Capture Interfaces                                                |               |         |           |               |
|--------------------------------------------------------------------------------|---------------|---------|-----------|---------------|
| Description                                                                    | IP            | Packets | Packets/s |               |
| 🗵 🗊 Intel(R) 82579LM Gigabit Network Connection (Microsoft's Packet Scheduler) | 192.168.0.143 | 313     | 14        | Details       |
| 🔲 🛃 VMware Virtual Ethernet Adapter                                            | 192.168.40.1  | 0       | 0         | Details       |
| 🔲 🛃 VMware Virtual Ethernet Adapter                                            | 192,168,80,1  | 0       | Ũ         | Details       |
| Help Start                                                                     | Stop          | Optic   | ons       | <u>C</u> lose |

图 8 从网卡选择窗口进入 Option 设置

在弹出的窗口里双击系统总线上的网卡,如下图:

| Capture | Interface                                    | Link-layer hea | der Prom. Mode | Snaplen (B)B | uffer [MB](  |
|---------|----------------------------------------------|----------------|----------------|--------------|--------------|
|         | Intel(R) Centrino(R) Advan                   | Ethernet       | enabled        | default      | 1            |
|         | Intel(R) 82579LM Gigabit Ne<br>192.168.0.103 | Ethernet       | enabled        | default      | 1            |
|         | 双击它 弹出配置窗                                    | П              |                |              |              |
| ζ.,     |                                              |                |                |              | >            |
| Capt    | ure on all interfaces                        |                |                | Mana         | ge Interface |
|         |                                              |                |                | Inditio      | ge mariace   |

Copyright © Siemens AG Copyright year All rights reserved

图 9 再次选择需要监视的网卡

在下面的过滤条件里手动输入过滤条件" ether host 09:00:06:01:ff:ef", 然后接下 OK。

| 🖾 Edit Int                                              | erface Settings                                                                       |                                      |
|---------------------------------------------------------|---------------------------------------------------------------------------------------|--------------------------------------|
| Capture<br>Interface:                                   | Intel(R) 82579LM Gigabit Network Connec                                               | t=F4-FEBE-4B4F-AC9B-1BBC4A11F6EC}    |
| IP address:                                             | 192.168.0.143                                                                         |                                      |
| Link-layer ha<br>Capture p<br>Limit eac<br>Buffer size: | ader type: Ethernet  ackets in promiscuous mode h packet to 65535 bytes 1 megabyte(s) | Remote Settings<br>Wireless Settings |
| Capture Filt                                            | er: (ether host 09:00:06:01:ff:ef)                                                    | Compile BPF                          |
| Help                                                    | ]                                                                                     | QK <u>C</u> ancel                    |

图 10 设定过滤条件

按下 OK 后, 返回到主界面, 这时点击" Start "开始捕捉:

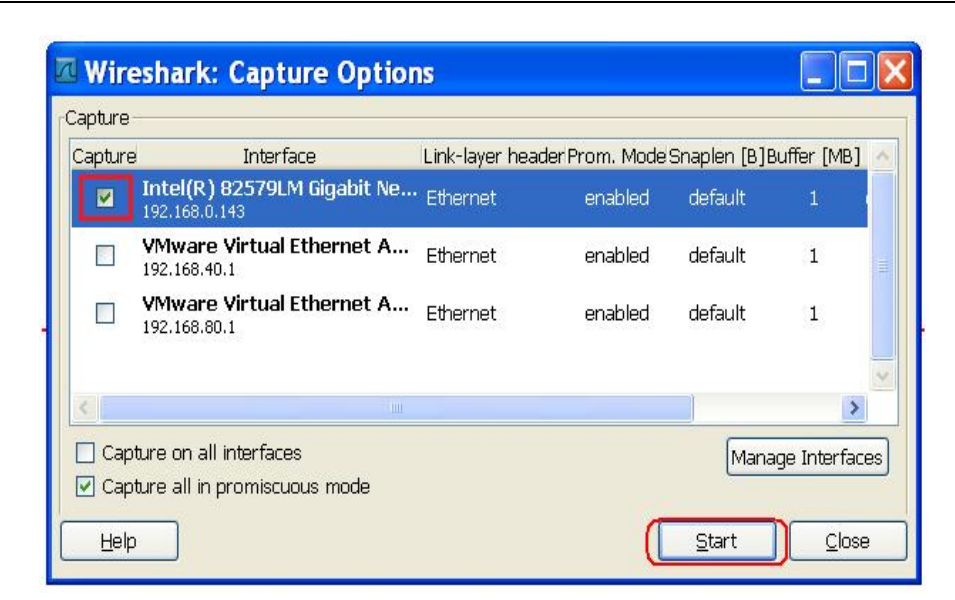

图 11 启动捕获

由于预先设置好了 Capture filter 条件,系统只会捕捉符合条件的报文,如果网络上有 WINCC 或者 PLC 来广播, Wireshark 就会捕捉到时间同步的报文,如下图所示:

| File Edit View Go Capture Ana      | alyze Statistics Telephony Iools<br>🕱 🔁 📇   🔍 🍬 🏟 🥥 | Internals Help | ୟ ପ୍ ଭ୍ 🖭   🖬   | L 🖸 🔊     |
|------------------------------------|-----------------------------------------------------|----------------|-----------------|-----------|
| Filter: eth.dst==09:00:06:01:ff:ef | 第一个时钟源                                              | Expression C   | lear Apply Save |           |
| 121 2.896371000 Hewl               | ettb4:77:5c Siemens_                                | 01:ff:ef LLC   | 60 U, func=L    | JI: SNAP. |
| 906 12.898501000 Hewl              | ettb4:77:5c Siemens_                                | 01:ff:ef LLC   | 60 U, func=l    | JI; SNAP, |
| 1011 15.557002000 Siem             | 1ens_00:00:84 Siemens_                              | 01:ff:ef LLC   | 60 U, func=l    | JI; SNAP, |
| 1510 25.556797000 siem             | iens_00:00:84                                       | 01:ff:ef LLC   | 60 U, func=l    | JI; SNAP, |
| 2137 35.556633000 siem             | iens_00:00:84 Siemens_                              | 01:ff:ef LLC   | 60 U, func=L    | JI; SNAP, |
| 2507 45.556462000 siem             | iens_00:00:84 Siemens_                              | 01:ff:ef LLC   | 60 U, func=L    | JI; SNAP, |
| 2881 55.556293000 siem             | 1ens_00:00:84 Siemens_                              | 01:ff:ef LLC   | 60 U. func=l    | JI: SNAP. |

图 12 软件自动记录符合条件的报文

根据需要,将此段报文保存到指定的目录,以便于之后分析。

3.3 如何分析计算机之间的同时同步报文

WINCC 支持将网络上其它的计算机(第三方时钟源)做为时间主,设置如下。在下面例子里,设置网络上 IP 地址为"192.168.0.107"的计算机为主,如下所示。(注:本机的地址是 192.168.0.178)

| [ OK                                    |
|-----------------------------------------|
|                                         |
| Cancel                                  |
|                                         |
|                                         |
|                                         |
|                                         |
| 1.000                                   |
|                                         |
| ments                                   |
| nents<br>Project documentation          |
| nents<br>Project documentation<br>Print |
| 1                                       |

图 13 WinCC 中的时钟同步设置

在使用中发现时间同步没有成功,用 Wireshark 抓取报文发现如下的报文,发现如下的 错误: "Error:STATUS\_LOGON\_FAILURE",这说明本机连接到 192.168.0.107 这台计算 机时登录失败,将两台计算机的用户名和密码统一后问题解决。

| No. | 1 Source           | Destination      | Lenath Info                                                                                |
|-----|--------------------|------------------|--------------------------------------------------------------------------------------------|
| 24  | 3 FujitsuT_21:3d   | : Broadcast      | 60 who has 192.168.0.225? Tell 192.168.0.3                                                 |
| 25  | 3 192.168.0.107    | 192.168.0.178    | 62 netbios-ssn > aplx [SYN, ACK] Seq=0 Ack=1 win=8192 Len=0 MSS=1460 SACK_PERM=1           |
| 25  | 4 192.168.0.107    | 192.168.0.178    | 60 microsoft-ds > dfn [ACK] Seq=541 Ack=727 win=63652 Len=0                                |
| 25  | 5 192.168.0.107    | 192.168.0.178    | 62 microsoft-ds > omnivision [SYN, ACK] Seq=0 Ack=1 win=8192 Len=0 MSS=1460 SACK_PERM=1    |
| 25  | 6 192.168.0.178    | 192.168.0.107    | 54 omnivision > microsoft-ds [ACK] Seq=1 Ack=1 win=65535 Len=0                             |
| 25  | 7 192.168.0.107    | 192.168.0.178    | 62 netbios-ssn > hhb-gateway [SYN, ACK] Seq=0 Ack=1 Win=8192 Len=0 MSS=1460 SACK_PERM=1    |
| 25  | 8 192.168.0.178    | 192.168.0.107    | 191 Negotiate Protocol Request                                                             |
| 25  | 9 192.168.0.107    | 192.168.0.178    | 60 microsoft-ds > dfn [RST, ACK] Seq=541 Ack=727 Win=0 Len=0                               |
| 26  | 0 192.168.0.107    | 192.168.0.178    | 185 Negotiate Protocol Response                                                            |
| 26  | 1 192.168.0.178    | 192.168.0.107    | 294 Session Setup AndX Request, NTLMSSP_NEGOTIATE                                          |
| 26  | 2 192.168.0.107    | 192.168.0.178    | 424 Session Setup Andx Response, NTLMSSP_CHALLENGE, Error: STATUS_MORE_PROCESSING_REQUIRED |
| 26  | 3 192.168.0.178    | 192.168.0.107    | 402 Session Setup AndX Request, NTLMSSP_AUTH, User: GONGDY\Administrator                   |
| 26  | 4 192.168.0.107    | 192.168.0.178    | 93 Session Setup AndX Response, Error: STATUS_LOGON_FAILURE                                |
| 26  | 5 192.168.0.106    | 192.168.0.178    | 60 Echo (ping) request id=0x0008, seq=7312/36892, ttl=255                                  |
| 26  | 6 192.168.0.178    | 192.168.0.106    | 42 Echo (ping) reply id=0x0008, seq=7312/36892, ttl=128                                    |
| 26  | 7 • Hewlettaa:2f   | :Broadcast       | 60 who has 192.168.0.184? Tell 192.168.0.106                                               |
| 26  | 8   192.168.0.178  | 192.168.0.13     | 42 Echo (ping) request id=0x0200, seq=35078/1673, ttl=128                                  |
| 26  | 9 + 192.168.0.13   | 192.168.0.178    | 60 Echo (ping) reply id=0x0200, seq=35078/1673, ttl=128                                    |
| 27  | 0 + 192.168.0.178  | 192.168.0.107    | 54 omnivision > microsoft-ds [ACK] Seq=726 Ack=541 Win=64995 Len=0                         |
| 27: | 1 · Siemens_00:00: | 7Hewlettb4:77:   | 118 detachUserRequest                                                                      |
| 27  | 2 · Hewlettb4:77   | :Siemens_00:00:7 | ' 60 AK TPDU (40) dst-ref: 0x0402 Credit: 1                                                |
| 27. | 3   192.168.0.178  | 192.168.0.107    | 42 Echo (ping) request id=0x0200, seq=35334/1674, ttl=128                                  |
| 27  | 4   192.168.0.107  | 192.168.0.178    | 60 Echo (ping) reply id=0x0200, seq=35334/1674, ttl=128                                    |

图 14 通过报文监控读取到问题根源

## 附录一推荐网址

## 自动化系统

西门子(中国)有限公司工业业务领域支持中心 网站首页:<u>www.4008104288.com.cn</u> 自动化系统**下载中心**:<u>http://www.ad.siemens.com.cn/download/SearchResult.aspx?pid=1</u> 自动化系统 **全球技术资源**: <u>http://support.automation.siemens.com/CN/view/zh/10805045/130000</u> 基于产品的支持与服务主页:<u>http://www.ad.siemens.com.cn/productportal/Default.aspx</u>

## 注意事项

应用示例与所示电路、设备及任何可能结果没有必然联系,并不完全相关。应用示例不表示 客户的具体解决方案。它们仅对典型应用提供支持。用户负责确保所述产品的正确使用。这 些应用示例不能免除用户在确保安全、专业使用、安装、操作和维护设备方面的责任。当使 用这些应用示例时,应意识到西门子不对在所述责任条款范围之外的任何损坏/索赔承担责任。 我们保留随时修改这些应用示例的权利,恕不另行通知。如果这些应用示例与其它西门子出 版物(例如,目录)给出的建议不同,则以其它文档的内容为准。

#### 声明

我们已核对过本手册的内容与所描述的硬件和软件相符。由于差错难以完全避免,我们不能 保证完全一致。我们会经常对手册中的数据进行检查,并在后续的版本中进行必要的更正。 欢迎您提出宝贵意见。

版权©西门子(中国)有限公司 2001-2013 版权保留

复制、传播或者使用该文件或文件内容必须经过权利人书面明确同意。侵权者将承担权利人的全部损失。权利人保留一切权利,包括复制、发行,以及改编、汇编的权利。

### 西门子 (中国) 有限公司

Copyright © Siemens AG Copyright year All rights reserved